# LS Industrial Systems

XGI / XGR / XEC Series

## **CPU Direct Driver**

Supported version T

TOP Design Studio V1.0 or higher

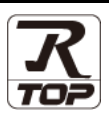

## CONTENTS

We would like to thank our customers for using M2I's "Touch Operation Panel (M2I TOP) Series". Read this manual and familiarize yourself with the connection method and procedures of the "TOP and external device".

## **1.** System configuration

## Page 2

Describes the devices required for connection, the setting of each device, cables, and configurable systems.

## 2. External device selection Page 3

Select a TOP model and an external device.

## **3.** TOP communication setting Page 4

Describes how to set the TOP communication.

## Page 9

Describes how to set up communication for external devices.

## 5. Cable table

## Page 10

Describes the cable specifications required for connection.

## **6.** Supported addresses

4. External device setting

Page 11

Refer to this section to check the addresses which can communicate with an external device.

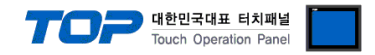

## 1. System configuration

The system configuration of TOP and "LS Industrial Systems - XGI / XGR / XEC Series CPU Direct" is as follows:

| Series | CPU*Note 1)                                                | Link I/F                        | Communication<br>method | System setting                                                                | Cable                 |
|--------|------------------------------------------------------------|---------------------------------|-------------------------|-------------------------------------------------------------------------------|-----------------------|
| XGI    | XGI-CPUE<br>XGI-CPUH<br>XGI-CPUS<br>XGI-CPUU<br>XGI-CPUU/D | PADT connector (9 pin) *Note 2) | RS232                   | <u>3. TOP</u><br><u>communication</u><br><u>setting</u><br>4. External device | <u>5. Cable table</u> |
| XGR    | XGR-CPUH                                                   |                                 |                         | setting                                                                       |                       |
| XGB    | XEC-D⊡32H<br>XEC-D⊡64H                                     | PADT connector (6 pin) *Note 2) | RS232                   |                                                                               |                       |

\*Note 1) Check that the CPU unit is labeled as version V 1.1 or higher.

\*Note 2) PADT Access connector: the PLC CPU connector used to connect to the PC Ladder S/W XG5000

Connection configuration (TOP connection–External device connection)

• 1:1 (one TOP and one external device) connection – configuration which is possible in RS232C communication.

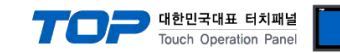

## 2. External device selection

■ Select a TOP model and a port, and then select an external device.

| elect Device             |              |           |                 |             |                  |              |
|--------------------------|--------------|-----------|-----------------|-------------|------------------|--------------|
| PLC select [CO           | OM1]         |           |                 |             |                  |              |
| Filter : [All]           |              |           | $\sim$          | S           | earch :          |              |
|                          |              |           |                 |             | Mod              | del 🔿 Vendor |
| Vendor                   |              | Model     |                 |             |                  |              |
| M2I Corporation          |              | Î 🌽       | XGI/XGR/XEC Ser | ries        |                  |              |
| MITSUBISHI Electric Cor  | poration     | <b>\$</b> | XGK/XBM/XBC Se  | ries        |                  |              |
| OMRON Industrial Autor   | mation       | <b>\$</b> | GLOFA-GM Series | s           |                  |              |
| LS Industrial Systems    |              | 3         | MASTER-K(80S/1  | 120S/200S   | /300S/1000S) Se  | ries         |
| MODBUS Organization      |              |           | STARVERT Series | 5           |                  |              |
| SIEMENS AG.              |              |           | XCODE REID HE   | Reader Se   | ries IH-1306/130 | 17           |
| Rockwell Automation      |              |           |                 | keese a     |                  |              |
| GE Fanuc Automation      |              |           | MASTER-K(500H)  | /1000H) Se  | eries            |              |
| PANASONIC Electric Wo    | rks          | <b>V</b>  | MASTER-K 10S,1  | .0S1 Series |                  |              |
| YASKAWA Electric Corpo   | oration      |           |                 |             |                  |              |
| YOKOGAWA Electric Cor    | poration     |           |                 |             |                  |              |
| Schneider Electric Indus | tries        |           |                 |             |                  |              |
| KDT Systems              |              |           |                 |             |                  |              |
| RS Automation            |              | ~         |                 |             |                  |              |
| PLC Setting[ XGI/        | XGR/XEC      | Series ]  |                 |             |                  |              |
| Interface                | : CPU Direct | :         | $\sim$          |             |                  |              |
| Protocol                 | : CPU        |           | $\sim$          |             | 0                | Comm Manual  |
| String Save Mode         | First LH HL  | Cha       | nge             |             |                  |              |
| Use Redundance           | y            |           |                 |             |                  |              |
| Operate Condition :      | ND N         | ~         | _               |             |                  |              |
| Change Condition :       | TimeOut      | 5         | (Second)        |             |                  | Edit         |
|                          | Condition    |           |                 |             |                  | cuit         |
| Primary Option           |              |           |                 |             |                  |              |
| Timeout                  | 300          | msec      |                 |             |                  |              |
| Send Wait                | 0            | msec      |                 |             |                  |              |
| Retry                    | 5            | •         |                 |             |                  |              |
|                          |              |           |                 |             |                  |              |
|                          |              |           |                 |             |                  |              |
|                          |              |           |                 |             |                  |              |
|                          |              |           |                 |             |                  |              |
|                          |              |           |                 |             |                  |              |
|                          |              |           |                 |             |                  |              |
|                          |              |           |                 |             |                  |              |

| Settings                                                                                              |        |                                                                                                    | Contents |                                 |  |
|----------------------------------------------------------------------------------------------------|--------|----------------------------------------------------------------------------------------------------|----------|---------------------------------|--|
| ТОР                                                                                                   | Model  | Check the TOP display and process to select the touch model.                                               |          |                                 |  |
| External device                                                                                       | Vendor | Select the vendor of the external device to be connected to TOP.<br>Please select "LS Industrial Systems". |          |                                 |  |
|                                                                                                    | PLC    | Select an external device to connect to TOP.                                                               |          |                                 |  |
|                                                                                                    |        | Model Interface Protocol                                                                                   |          |                                 |  |
|                                                                                                    |        | XGI / XGR / XEC Series                                                                                     | CPU      |                                 |  |
| Please check the system configuration in Chapter 1 connect is a model whose system can be configured. |        |                                                                                                    |          | the external device you want to |  |

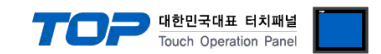

## 3. TOP communication setting

The communication can be set in TOP Design Studio or TOP main menu. The communication should be set in the same way as that of the external device.

## 3.1 Communication setting in TOP Design Studio

### (1) Communication interface setting

■ [Project > Project Property > TOP Setting] → [Project Option > "Use HMI Setup" Check > Edit > Serial]

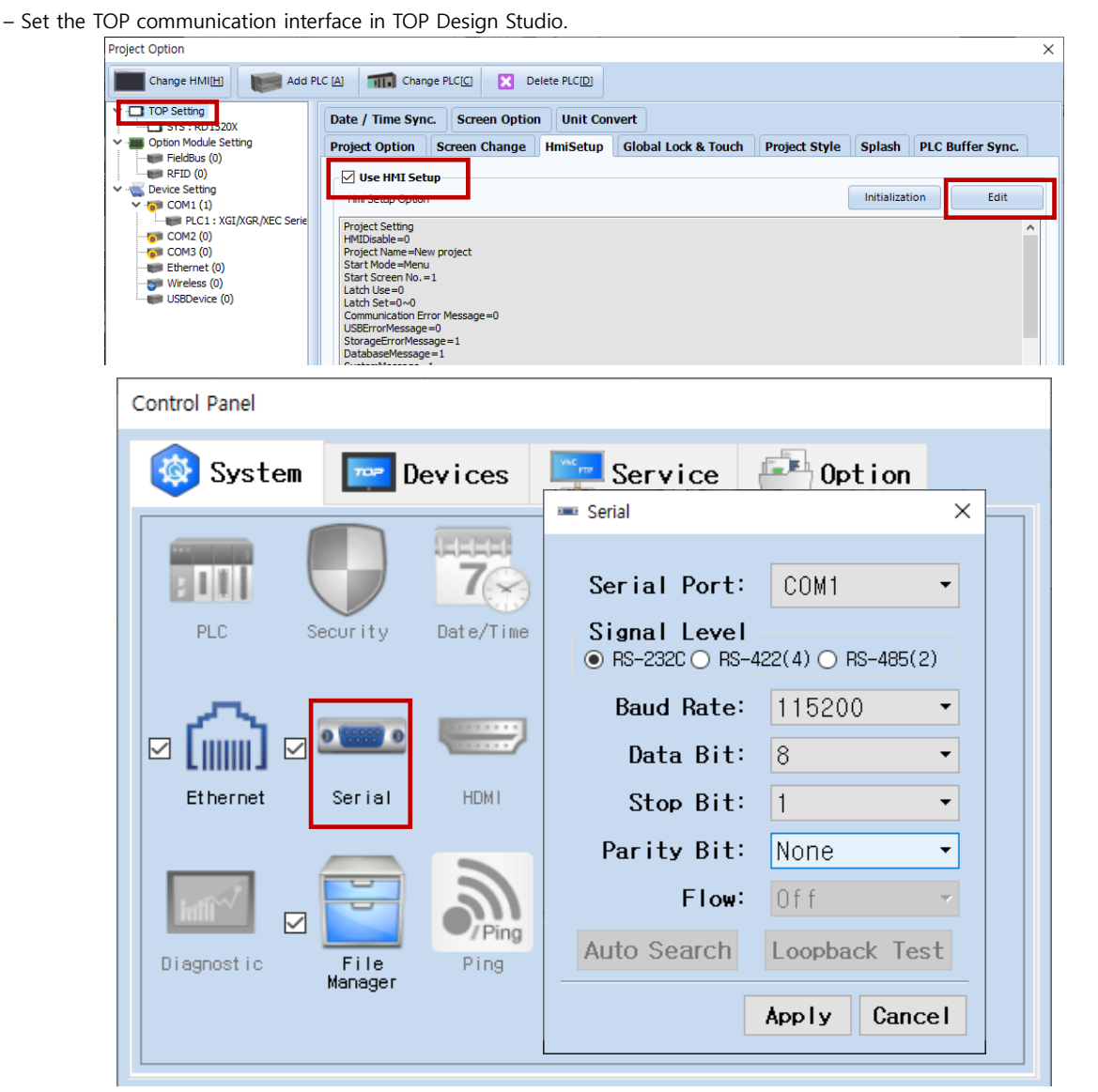

| Items                | TOP External device |            | Remarks |
|----------------------|---------------------|------------|---------|
| Circulation (a cart) |                     | RS-232C    | Ciuc d  |
| Signal Level (port)  | KS-232C             | (CPU port) | FIXEO   |
| Baud Rate            | 115200              |            | Fixed   |
| Data Bit             | 8                   |            | Fixed   |
| Stop Bit             | 1                   |            | Fixed   |
| Parity Bit           | None.               |            | Fixed   |

\* The above settings are examples recommended by the company.

| Items        | Description                                                                                     |
|--------------|-------------------------------------------------------------------------------------------------|
| Signal Level | Select the serial communication method between the TOP and an external device. (COM3 supports   |
|              | only RS-485.)                                                                                   |
| Baud Rate    | Select the serial communication speed between the TOP and an external device.                   |
| Data Bit     | Select the serial communication data bit between the TOP and an external device.                |
| Stop Bit     | Select the serial communication stop bit between the TOP and an external device.                |
| Parity Bit   | Select the serial communication parity bit check method between the TOP and an external device. |

### External device connection manual for TOP Design Studio

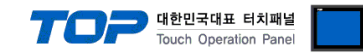

### (2) Communication option setting

- [Project > Project Property > Device Setting > COM > "PLC1 : XGI/XGR/XEC Series"]
  - Set the options of the XGI / XGR / XEC Series CPU Direct communication driver in TOP Design Studio.

| Project Option                                                                                                    |                                                                                                    | ×                                           |
|----------------------------------------------------------------------------------------------------|----------------------------------------------------------------------------------------------------|---------------------------------------------|
| Change HMI[H] Add PL                                                                                                    | [A] Thange PLC[C] Clette PLC[D]                                                                                                    |                                             |
| TOP Setting     SYS : RD1520X                                                                                                    | Date / Time Sync. Screen Option Unit Convert                                                                                                    |                                             |
| FieldBus (0)                                                                                                    | Project Option Screen Change HmiSetup Global Lock &                                                                                                    | Touch Project Style Splash PLC Buffer Sync. |
| RFID (0) General Control (1) General Control (1) Ge | Use HMI Setup Hmi Setup Option Project Setting HMIDisable=0 Project Name=New project Start Mode=Menu                                                                                                    | Initialization Edit                         |
| USBDevice (0)                                                                                                    | Start Screen No. = 1<br>Latch Use=0<br>Latch Set=0~~0<br>Communication Error Message=0<br>USBErrorMessage=0<br>StorageErrorMessage=1<br>DatabaseMessage=1<br>DisplayLodLcon=0<br>DisplayLodLcon=0<br>DisplayPermissionIcon=0<br>DarkDraw=0<br>DrawTouchPos=0<br>TOPID=1                                                                                            |                                             |
|                                                                                                    | AutoRun=0<br>Language=English<br>Project Advanced Setting<br>HMIDisable=0<br>RunSleep=50<br>EffectSleep=50<br>CommunicationSleep=1<br>ProjectLoadType=1<br>InitDataPrevScreen=1<br>ErrorLogWrite=0<br>BlinkTime=0<br>WatchDog=0<br>SDCoverOption=0<br>TaskMonitor=1<br>CommSleepChg100e=0<br>CommSleepChg1000<br>MomentaryBitActionTime=20<br>CommunicationRatio=0 |                                             |
| <                                                                                                    | Ethernet<br>HMIDisable=0<br>ETH1=1<br>IP1=192.168.0.100<br>Subnet1=255.255.255.0<br><                                                                                                    | >                                           |
|                                                                                                    |                                                                                                    | Apply Close                                 |

| Items         | Settings                                                                            | Remarks               |
|---------------|-------------------------------------------------------------------------------------|-----------------------|
| Interface     | Select "CPU Direct".                                                                | Refer to "2. External |
| Protocol      | Select "CPU".                                                                       | device selection".    |
| TimeOut (ms)  | Set the time for the TOP to wait for a response from an external device.            |                       |
| SendWait (ms) | Set the waiting time between TOP's receiving a response from an external device and |                       |
|               | sending the next command request.                                                   |                       |

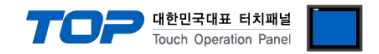

## 3.2. Communication setting in TOP

\* This is a setting method when "Use HMI Setup" in the setting items in "3.1 TOP Design Studio" is not checked.

■ Touch the top of the TOP screen and <u>drag</u> it down. Touch "EXIT" in the pop-up window to go to the main screen.

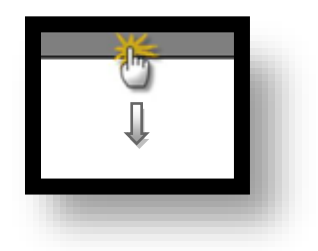

## (1) Communication interface setting

■ [Main Screen > Control Panel > Serial]

|        | Ġ                                                                                                    | Control Panel                                            |
|--------|----------------------------------------------------------------------------------------------------|----------------------------------------------------------|
|        | 🔯 System 🔤 Do                                                                                                    | serial ×                                                 |
| Run    |                                                                                                    | Serial Port: COM1 🔹                                      |
| MC     | PLC Security                                                                                                    | Signal Level           ● RS-232C ○ RS-422(4) ○ RS-485(2) |
|        |                                                                                                    | Baud Rate: 115200 -                                      |
| Viewer |                                                                                                    | Data Bit: 8 🔹                                            |
|        | Ethernet Serial                                                                                                    | Stop Bit: 1                                              |
|        |                                                                                                    | Parity Bit: None 🔻                                       |
| Screen | source and the second second s | Flow: Off -                                              |
| SHOT   | Diagnostic File<br>Manager                                                                                                    | Auto Search Loopback Test                                |
|        |                                                                                                    | Apply Cancel                                             |
|        | [System]                                                                                                    | CTose                                                    |

| Items               | ТОР     | External device | Remarks |
|---------------------|---------|-----------------|---------|
| Circuit (a cat)     |         | RS-232C         | Fined   |
| Signal Level (port) | RS-232C | (CPU port)      | Fixed   |
| Baud Rate           | 115200  |                 | Fixed   |
| Data Bit            |         | Fixed           |         |
| Stop Bit            |         | Fixed           |         |
| Parity Bit          | None.   |                 | Fixed   |

\* The above settings are setting examples recommended by the company.

| Items        | Description                                                                                     |
|--------------|-------------------------------------------------------------------------------------------------|
| Signal Level | Select the serial communication method between the TOP and an external device.                  |
| Baud Rate    | Select the serial communication speed between the TOP and an external device.                   |
| Data Bit     | Select the serial communication data bit between the TOP and an external device.                |
| Stop Bit     | Select the serial communication stop bit between the TOP and an external device.                |
| Parity Bit   | Select the serial communication parity bit check method between the TOP and an external device. |

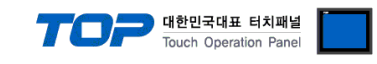

### (2) Communication option setting

■ [Main Screen > Control Panel > PLC]

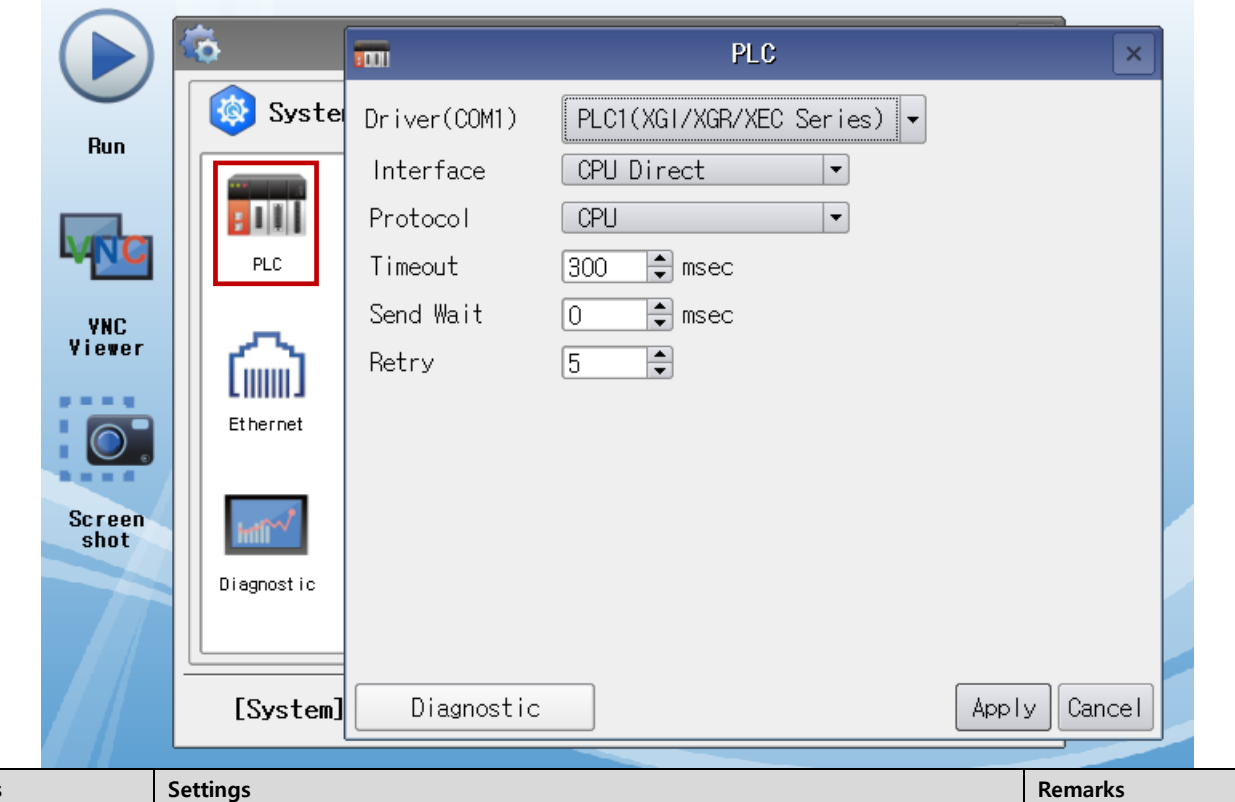

| Items         | Settings                                                                            | Remarks               |
|---------------|-------------------------------------------------------------------------------------|-----------------------|
| Interface     | Select "CPU Direct".                                                                | Refer to "2. External |
| Protocol      | Select "CPU".                                                                       | device selection".    |
| TimeOut (ms)  | Set the time for the TOP to wait for a response from an external device.            |                       |
| SendWait (ms) | Set the waiting time between TOP's receiving a response from an external device and |                       |
|               | sending the next command request.                                                   |                       |

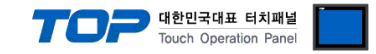

## **3.3 Communication diagnostics**

■ Check the interface setting status between the TOP and external device.

- Touch the top of the TOP screen and drag it down. Touch "EXIT" in the pop-up window to go to the main screen.
- Check if the COM port settings you want to use in [Control Panel > Serial] are the same as those of the external device.
- Diagnosis of whether the port communication is normal or not
- Touch "Communication diagnostics" in [Control Panel > PLC].
- The Diagnostics dialog box pops up on the screen and determines the diagnostic status.

| ОК             | Communication setting normal                                                                             |
|----------------|----------------------------------------------------------------------------------------------------|
| Time Out Error | Communication setting abnormal                                                                           |
|                | - Check the cable, TOP, and external device setting status. (Reference: Communication diagnostics sheet) |

### Communication diagnostics sheet

- If there is a problem with the communication connection with an external terminal, please check the settings in the sheet below.

| Items           | Conte                   | ents            | Check |                            | Remarks                               |  |  |
|-----------------|-------------------------|-----------------|-------|----------------------------|---------------------------------------|--|--|
| System          | How to connect the sy   | stem            | OK    | NG                         | 1 Cretem configuration                |  |  |
| configuration   | Connection cable name   | 2               | OK    | NG                         | 1. system configuration               |  |  |
| TOP             | Version information     |                 | OK    | NG                         |                                       |  |  |
|                 | Port in use             |                 | OK    | NG                         |                                       |  |  |
|                 | Driver name             |                 | OK    | NG                         |                                       |  |  |
|                 | Other detailed settings |                 | OK    | NG                         |                                       |  |  |
|                 | Relative prefix         | Project setting | OK    | NG                         |                                       |  |  |
|                 |                         | Communication   | OK    | NG                         | 2. External device selection          |  |  |
|                 |                         | diagnostics     | ÜK    | NG                         | 3. Communication setting              |  |  |
|                 | Serial Parameter        | Transmission    | OK    | NG                         |                                       |  |  |
|                 |                         | Speed           | OK    | NG                         |                                       |  |  |
|                 |                         | Data Bit        | OK    | NG                         |                                       |  |  |
|                 |                         | Stop Bit        | OK    | NG                         |                                       |  |  |
|                 |                         | Parity Bit      | OK    | NG                         |                                       |  |  |
| External device | CPU name                | OK              | NG    |                            |                                       |  |  |
|                 | Communication port n    | OK              | NG    |                            |                                       |  |  |
|                 | Protocol (mode)         | OK              | NG    |                            |                                       |  |  |
|                 | Setup Prefix            | OK              | NG    |                            |                                       |  |  |
|                 | Other detailed settings | OK              | NG    | 4. External device setting |                                       |  |  |
|                 | Serial Parameter        | Transmission    | OK    | NG                         | 4. External device setting            |  |  |
|                 |                         | Speed           | ŬK    | NG                         |                                       |  |  |
|                 |                         | Data Bit        | OK    | NG                         |                                       |  |  |
|                 |                         | Stop Bit        | OK    | NG                         |                                       |  |  |
|                 |                         | Parity Bit      | OK    | NG                         |                                       |  |  |
|                 | Check address range     |                 |       |                            | 6. Supported addresses                |  |  |
|                 |                         |                 | OK    | NG                         | (For details, please refer to the PLC |  |  |
|                 |                         |                 |       |                            | vendor's manual.)                     |  |  |

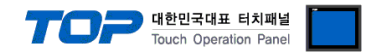

## 4. External device setting

• Loader port communication interface of the "XGI / XGR / XEC Series" is fixed as the target configuration value of the following example.

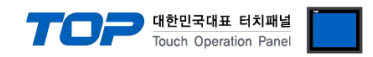

## 5. Cable table

This chapter introduces a cable diagram for normal communication between the TOP and the corresponding device. (The cable diagram described in this section may differ from the recommendations of "LS Industrial Systems Co., Ltd.")

| TOP COM             |        |        |                  | XGI / XGR RS-232C Port on CPU Unit |        |                     |  |
|---------------------|--------|--------|------------------|------------------------------------|--------|---------------------|--|
| Pin                 | Signal | Pin    | Cable connection | Pin                                | Signal | Pin                 |  |
| arrangement*Note 1) | name   | number |                  | number                             | name   | arrangement*Note 1) |  |
| 1 5                 | CD     | 1      |                  | 1                                  | CD     | 1 5                 |  |
| (° °)               | RD     | 2      |                  | 2                                  | RD     | (° °)               |  |
|                     | SD     | 3      |                  | 3                                  | SD     |                     |  |
| Based on            | DTR    | 4      |                  | 4                                  | DTR    | Based on            |  |
| communication       | SG     | 5      |                  | 5                                  | SG     | communication       |  |
| cable connector     | DSR    | 6      |                  | 6                                  | DSR    | cable connector     |  |
| front,              | RTS    | 7      |                  | 7                                  | RTS    | front,              |  |
| D-SUB 9 Pin male    | CTS    | 8      |                  | 8                                  | CTS    | D-SUB 9 Pin male    |  |
| (male, convex)      |        | 9      |                  | 9                                  |        | (male, convex)      |  |

## ■ XGI / XGR RS-232C Port on CPU Unit (1:1 connection)

\*Note 1) The pin arrangement is as seen from the connecting side of the cable connection connector.

#### TOP COM XEC RS-232C Port on CPU Unit Pin Pin Cable connection Pin Pin Signal Signal arrangement\*Note 1) name number number name arrangement\*Note 1) CD 1 1 5 1 0 RD 2 2 RD 0 õ 0 SD 3 3 SG 0, DTR 4 4 9 6 5 5 3 SG Based on Based on communication DSR 6 6 SD communication cable connector RTS 7 cable connector front, CTS 8 front, D-SUB 9 Pin male 9 D-SUB 6 Pin male (male, convex) (male, convex)

### ■ XEC RS-232C Port on CPU Unit (1:1 connection)

\*Note 1) The pin arrangement is as seen from the connecting side of the cable connection connector.

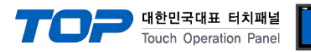

## 6. Supported addresses

### The devices available in TOP are as follows:

The device range (address) may differ depending on the CPU module series/type. The TOP series supports the maximum address range used by the external device series. Please refer to each CPU module user manual and be take caution to not deviate from the address range supported by the device you want to use.

| Device   | Bit Address           | Word Address         | Double Word Address | Remark   |
|----------|-----------------------|----------------------|---------------------|----------|
| Input    | IX0.0.0 ~ IX127.15.63 | IW0.0.0 ~ QW127.15.3 |                     |          |
| Output   | QX0.0.0 ~ QX127.15.63 | QW0.0.0 ~ QW127.15.3 |                     |          |
| M memory | MX0 ~ MX2097151       | MW0 ~ MW131071       | MD0 ~ MD65535       |          |
| W memory | WX0 ~ WX8388607       | WW0 ~ WW524287       |                     |          |
| F memory | FX0 ~ FX32767         | FW0 ~ FW2047         |                     | *Note 1) |
| K memory | KX0 ~ KX132959        | KW0 ~ KW8309         |                     |          |
| L memory | LX0 ~ LX180223        | LW0 ~ LW11263        |                     |          |
| R memory | RX0 ~ R524287         | RW0 ~ RW32767        |                     |          |
| A memory | AX0 ~ AX4194303       | AW0 ~ AW262143       |                     |          |
| U memory | UX0.0.0 ~ UX7.15.511  | UW0 ~ UW7.15.31      |                     |          |

\*Note 1) Cannot be written

\*The lower 16 BIT data of 32 BIT data is saved in the address whose screen has been registered, and the upper 16 BIT data is saved in the address next to the address whose screen has been registered.

|       |                      |                |         | -             |               |                  |          |           |          |            |
|-------|----------------------|----------------|---------|---------------|---------------|------------------|----------|-----------|----------|------------|
| Ex. ۱ | When saving 32 BIT o | data hexadecim | al data | 12345678 in a | ldress D00100 | , it is saved to | 0 16 BIT | device ad | ldress a | s follows: |
|       |                      |                |         |               |               |                  |          |           |          |            |

| Items                       | 32BIT    | 16BIT  |        |  |
|-----------------------------|----------|--------|--------|--|
| Address                     | D00100   | D00100 | D00101 |  |
| Input data<br>(hexadecimal) | 12345678 | 5678   | 1234   |  |